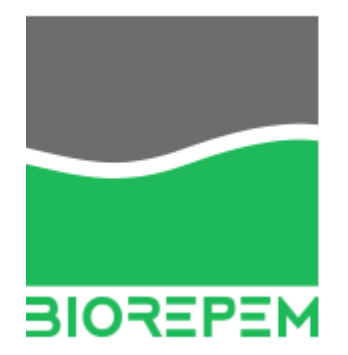

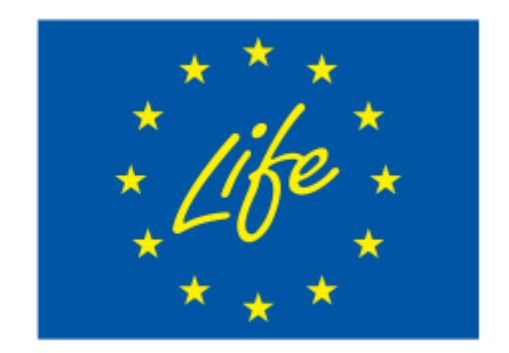

## PIATTAFORMA DIGITALE PER IL MONITORAGGIO DELLE SPECIE INFESTANTI

BIOREPEM - LIFE 19 ENV/IT/000358 - BIOCIDE REDUCTION IN PEST MANAGEMENT

## MANUALE PER L'UTILIZZO DELLA PIATTAFORMA DIGITALE

Version: v01 Partner: COMFIU Authors: Gherardo Vittoria (Yayamedia) Identification: B.1\_User\_Manual\_web\_platform

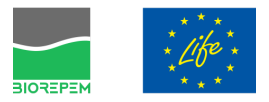

| BREVE PANORAMICA DELLA PIATTAFORMA                               | 2  |
|------------------------------------------------------------------|----|
| LE INTERFACCE PER IL MONITORAGGIO                                | 3  |
| la dashboard - riconoscimento dell'utente                        | 3  |
| la dashboard - presentazione                                     | 4  |
| la dashboard - panoramica degli elementi dell'interfaccia        | 5  |
| la dashboard - filtri e impostazioni di visualizzazione          | 6  |
| la dashboard - visualizzazione dei dispositivi                   | 7  |
| la dashboard - visualizzazione della heatmap                     | 8  |
| LE INTERFACCE PER I MANUTENTORI                                  | 9  |
| la app per dispositivi mobili - accesso                          | 9  |
| la app per dispositivi mobili - selezione del dispositivo        | 10 |
| la app per dispositivi mobili - la scheda info dispositivo       | 11 |
| la app per dispositivi mobili - manutenzione di un dispositivo   | 12 |
| la app per dispositivi mobili - Posizionamento di un dispositivo | 13 |
| LE INTERFACCE DI AMMINISTRAZIONE DEL DATABASE                    | 14 |
| le interfacce di backend - riconoscimento utente                 | 14 |
| le interfacce di backend - elementi dell'interfaccia             | 15 |
| le interfacce di backend - gestione delle istituzioni/aziende    | 16 |
| le interfacce di backend - gestione dei contatti                 | 17 |
| le interfacce di backend - gestione dei gruppi                   | 18 |
| le interfacce di backend - gestione dei dispositivi              | 19 |

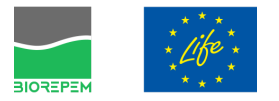

#### 1. BREVE PANORAMICA DELLA PIATTAFORMA

La piattaforma digitale è stata concepita nell'ambito del progetto LIFE 19 ENV/IT/000358 BIOREPEM come strumento di supporto per il monitoraggio e la gestione delle attività di contrasto alle specie infestanti.

I destinatari della piattaforma sono le amministrazioni pubbliche che per mezzo delle interfacce di monitoraggio hanno modo di tenere sotto controllo nel tempo sia l'andamento delle infestazioni che le attività condotte dalle ditte incaricate per la manutenzione del territorio.

La piattaforma si compone essenzialmente di 3 moduli:

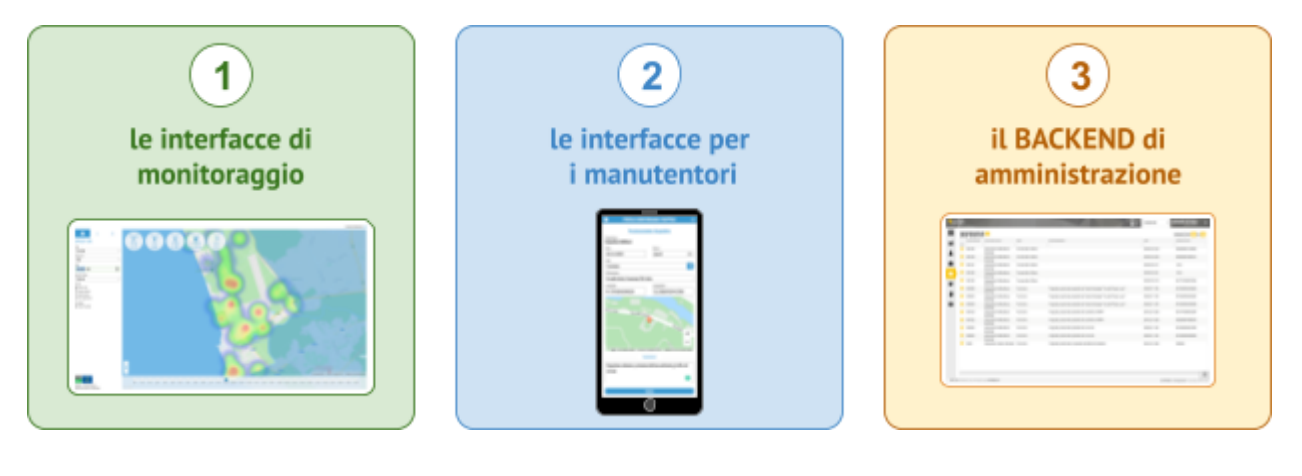

Il primo modulo, destinato ai funzionari delle amministrazioni comunali, viene utilizzato per visualizzare su una mappa interattiva l'andamento dei fenomeni nel tempo: presenza di ratti, cattura di zanzare, attività di prevenzione, segnalazioni etc.

Il secondo modulo, pensato per gli operatori delle ditte incaricate della manutenzione, è stato progettato per inoltrare in tempo reale alla piattaforma informazioni inerenti le attività svolte "sul campo": riposizionamento dei dispositivi di cattura, manutenzione degli stessi, identificazione e quantificazione delle specie catturate, verbali e segnalazioni.

Il terzo modulo, destinato al supervisore del progetto, è il cuore della piattaforma e consente di sovraintendere la base dati che è dietro al sistema di gestione. Tramite queste interfacce è possibile gestire le anagrafiche degli utenti, ruoli e relativi diritti di accesso, l'anagrafica dei dispositivi, le assegnazioni alle ditte incaricate, etc.

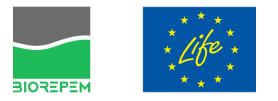

#### 2. LE INTERFACCE PER IL MONITORAGGIO

2.1. la dashboard - riconoscimento dell'utente

Per accedere alle interfacce di monitoraggio è necessario utilizzare una qualsiasi workstation (sia essa un PC o un Mac) dotata di uno schermo con risoluzione minima di 1280x800 px, meglio se FullHD.

Utilizzando un qualsiasi browser (Chrome, Firefox, Safari, etc.) digitare come URL l'indirizzo: https://pmtapp.yayamedia.it

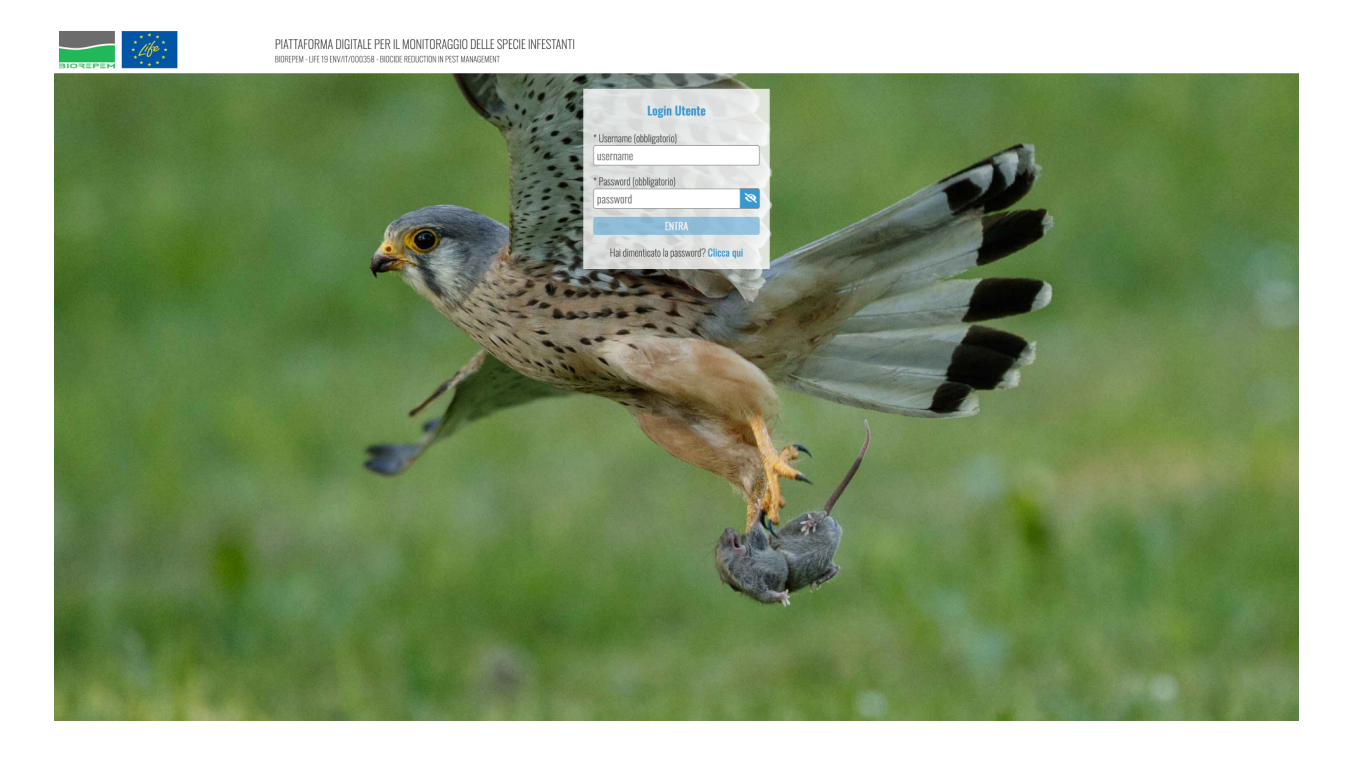

Non appena collegati, il sistema presenta la maschera di riconoscimento utente nella quale è necessario inserire le credenziali che sono state assegnate dall'amministratore della piattaforma.

Se l'utente viene riconosciuto dal sistema e detiene i diritti per l'accesso all'interfaccia di monitoraggio, ottiene la visualizzazione della dashboard.

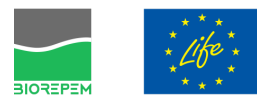

#### 2.2. la dashboard - presentazione

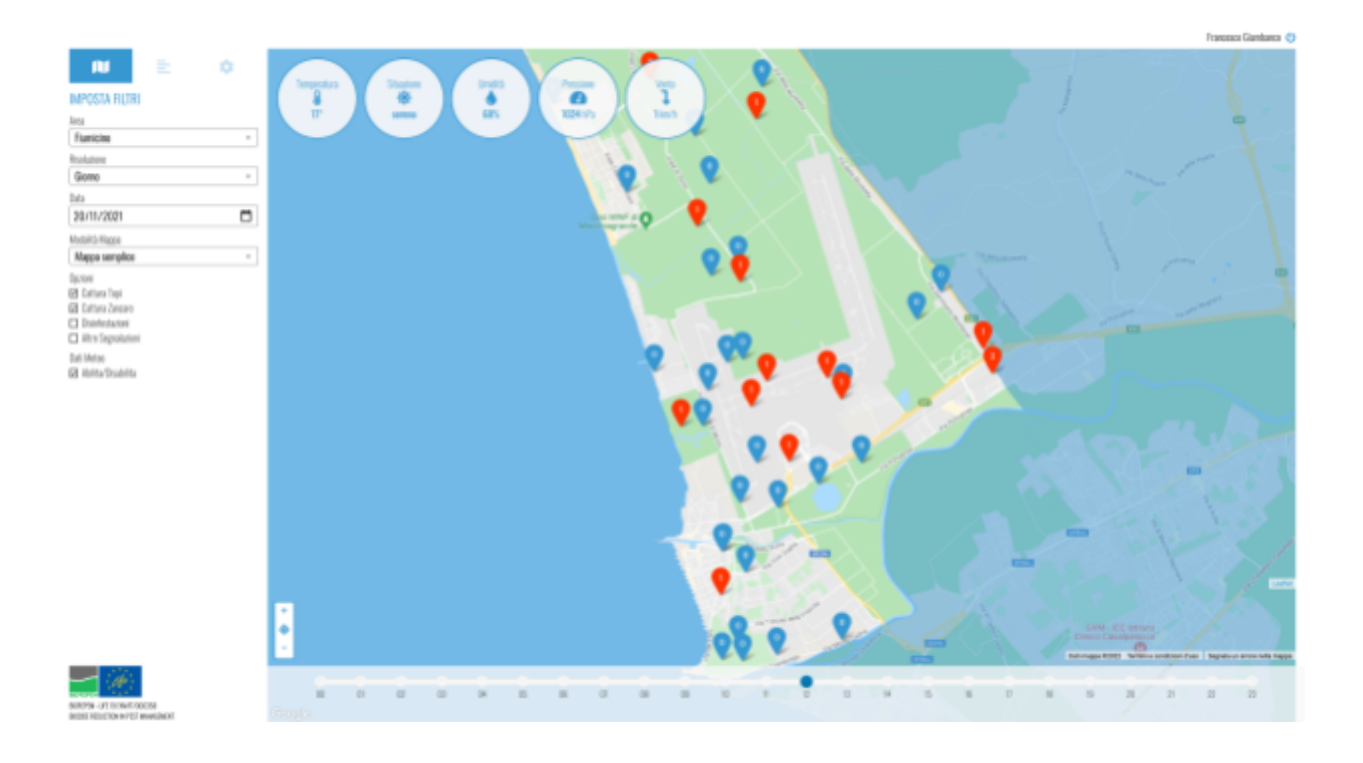

La dashboard presenta in prima battuta una mappa del territorio e una serie di controlli che consentono all'utente di "accendere" e "spegnere" la visualizzazione di alcuni degli elementi che vengono mostrati sulla mappa ma soprattutto di "viaggiare nel tempo" per osservare l'andamento dei fenomeni o investigare su una determinata situazione accaduta in un preciso momento.

Utilizzando i diversi controlli l'utente ha modo dunque di modificare a proprio piacimento il contenuto della mappa.

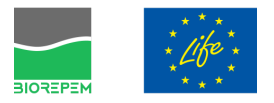

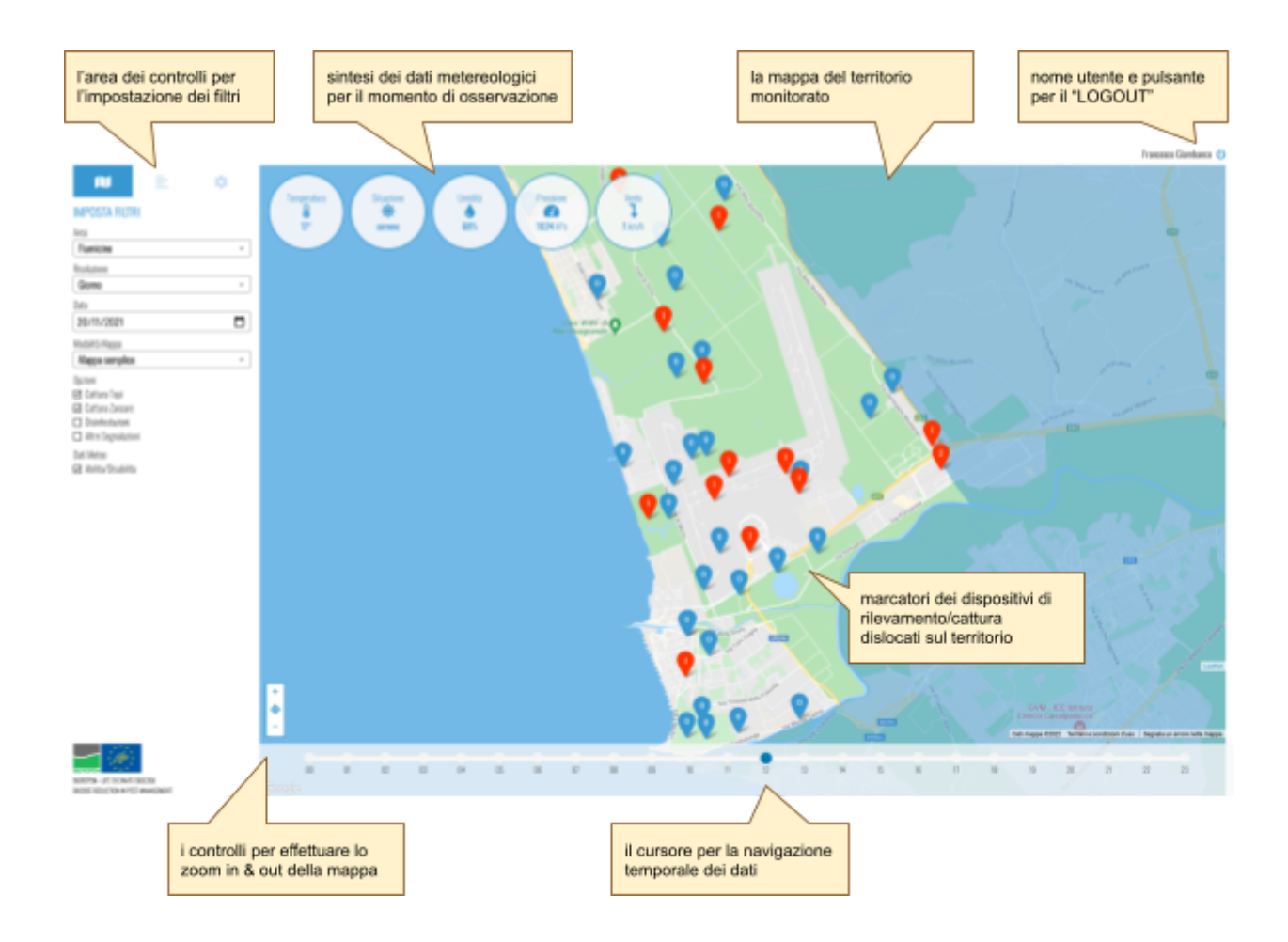

#### 2.3. la dashboard - panoramica degli elementi dell'interfaccia

Nell'immagine qui sopra viene presentata una panoramica dei diversi elementi che costituiscono la dashboard e la funzione che ognuno di questi possiede.

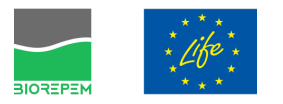

#### 2.4. la dashboard - filtri e impostazioni di visualizzazione

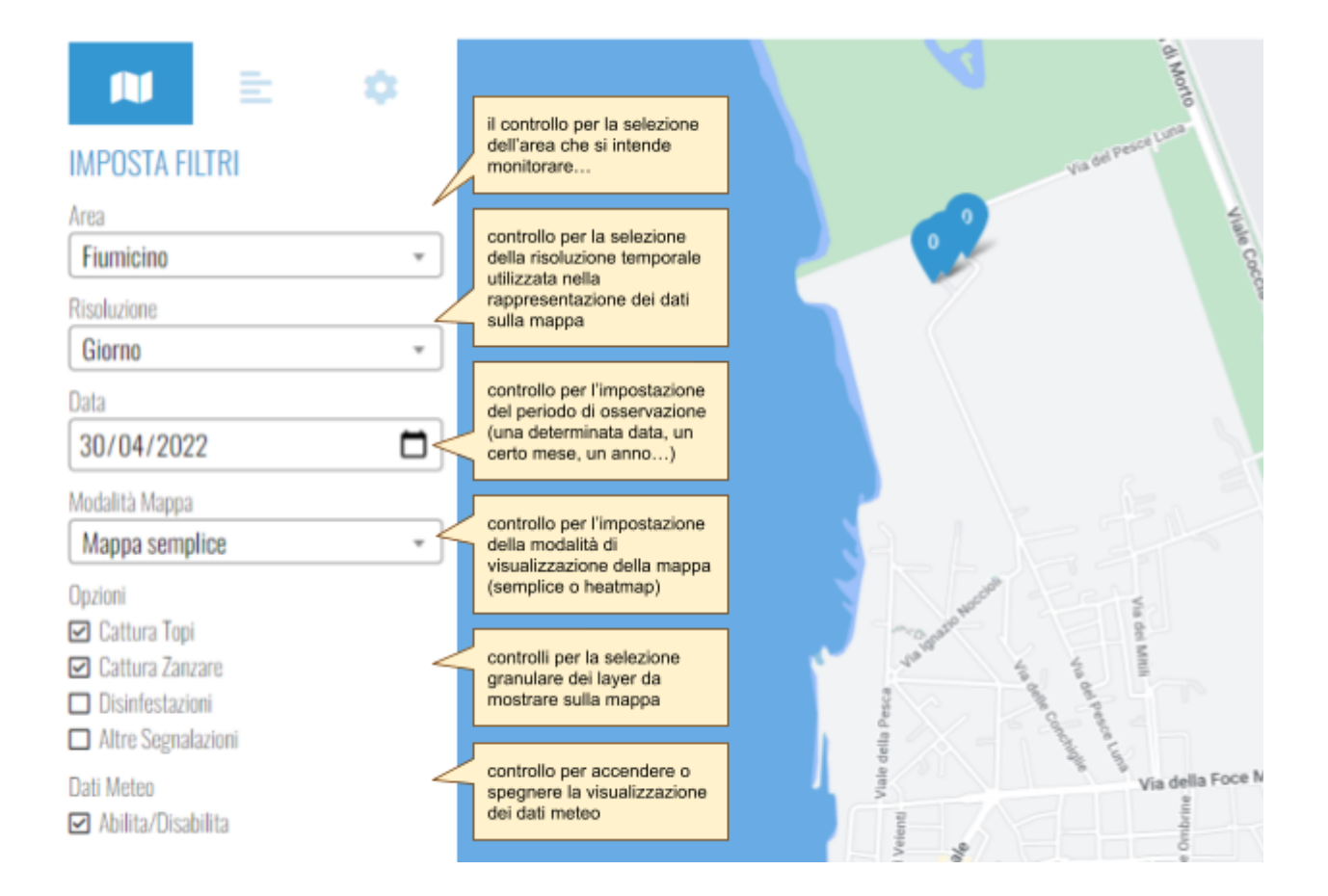

La "barra dei filtri" consente all'utente di decidere quali informazioni mostrare sulla mappa.

Il controllo relativo all'Area, in base al proprio livello di accesso potrebbe essere disabilitato.

Infatti soltanto il supervisore generale del progetto BIOREPEM ha modo di "spaziare" tra le diverse aree. Gli amministratori locali potranno invece monitorare esclusivamente le informazioni relative all'area di propria competenza.

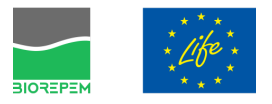

#### 2.5. la dashboard - visualizzazione dei dispositivi

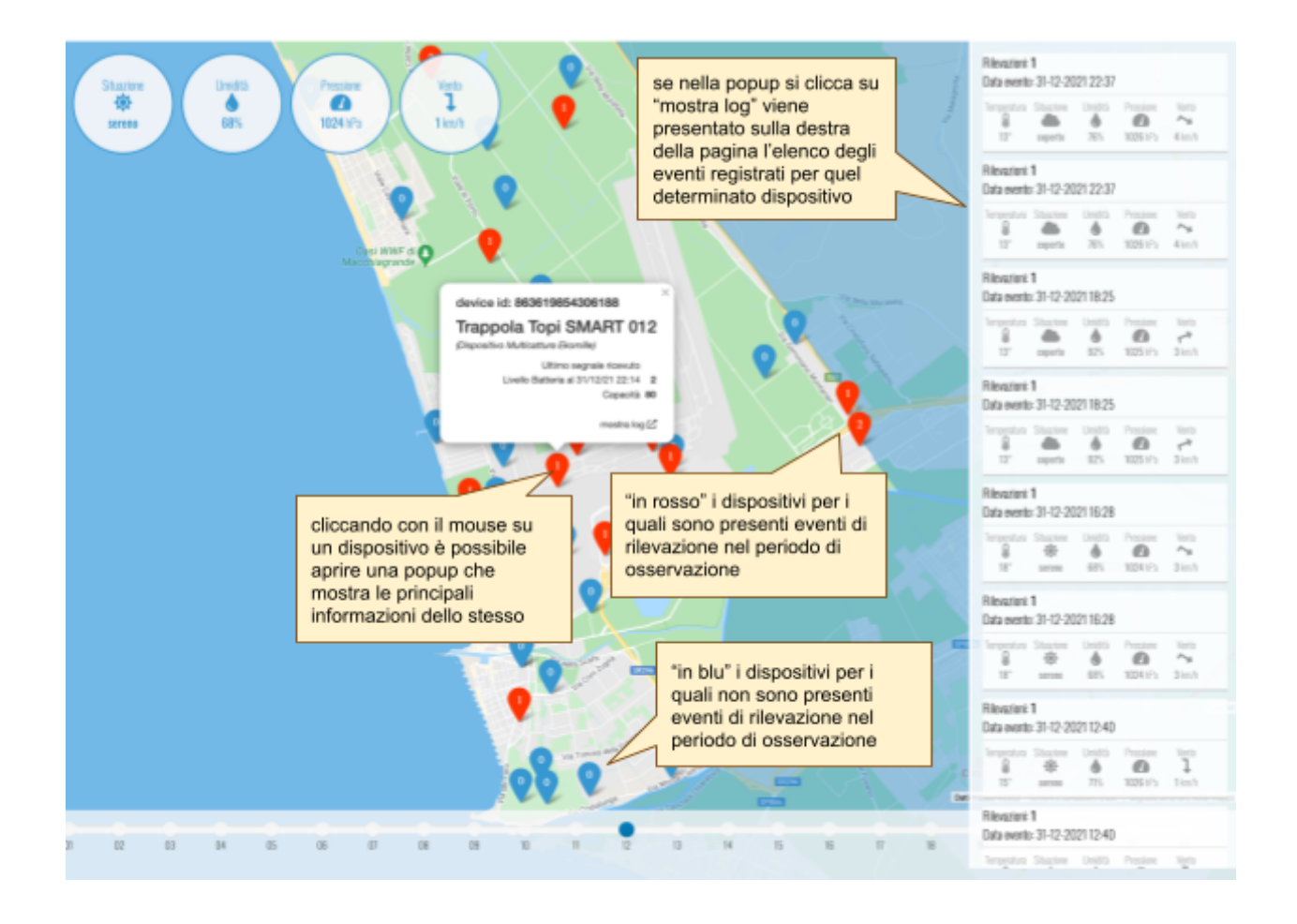

Sulla mappa i dispositivi vengono raffigurati per mezzo di segnaposto che assumono una colorazione rossa quando il dispositivo in questione - nel periodo di osservazione - ha registrato delle rilevazioni.

Il conteggio "istantaneo" delle rilevazioni viene mostrato in modo immediato con un numero all'interno del segnaposto stesso.

Cliccando su un segnaposto viene visualizzata una popup che mostra alcune informazioni di dettaglio riguardanti il dispositivo.

Cliccando poi, all'interno della popup, su "mostra log" si ottiene - sulla destra - la visualizzazione del registro temporale degli eventi di rilevazione (e di tutti gli altri eventi inerenti il dispositivo) a partire dalla data di osservazione, a ritroso nel tempo.

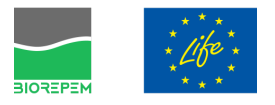

# 

#### 2.6. la dashboard - visualizzazione della heatmap

L'interfaccia di monitoraggio viene per default mostrata nella modalità "Mappa semplice"; in questa modalità, come abbiamo visto nelle pagine precedenti, vengono mostrati sulla mappa i segnaposto che indicano la dislocazione sul territorio dei vari dispositivi di rilevazione.

Agendo sul controllo posto nella barra laterale denominato "Modalità Mappa" e selezionando la voce "Heatmap" è possibile ottenere una visualizzazione alternativa della mappa che mostra con gradienti di colore le aree di maggiore attività: quanto più il colore si avvicina al rosso tanto più elevato il numero di rilevazioni associato ad una determinata zona della mappa.

Agendo sul cursore temporale è possibile osservare le variazioni nel tempo delle attività di rilevamento e comprendere in modo intuitivo quali siano le zone di maggiore "attività".

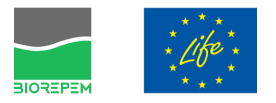

### 3. LE INTERFACCE PER I MANUTENTORI

#### 3.1. la app per dispositivi mobili - accesso

| Life:                                | PIATTAFORMA DIGITALE PER IL<br>MONITORAGGIO DELLE SPECIE<br>INFESTANTI<br>BIOREPEM - LIFE 19 ENVIT/D00358 - BIOCIDE<br>REDUCTION IN PEST MANAGEMENT |
|--------------------------------------|----------------------------------------------------------------------------------------------------|
| * Usern<br>Usern<br>* Passu<br>passu | Login Utente<br>ame (abbligatorio)<br>ame<br>word (obbligatorio)<br>word                                                                            |
|                                      | a dimenticato la passivora" Clacca qui                                                                                                    |
|                                      |                                                                                                    |

Da un qualsiasi smartphone di recente generazione (Android o iOS) utilizzando il browser (Chrome, Safari, etc.) digitare come URL l'indirizzo: https://pmtapp.yayamedia.it

Immettere le proprie credenziali di accesso per effettuare il riconoscimento.

Se le credenziali utilizzate per effettuare l'accesso corrispondono a quelle di un utente collegato ad una delle ditte incaricate per la manutenzione, viene mostrata la app per la gestione e manutenzione dei dispositivi.

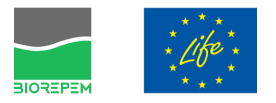

#### 3.2. la app per dispositivi mobili - selezione del dispositivo

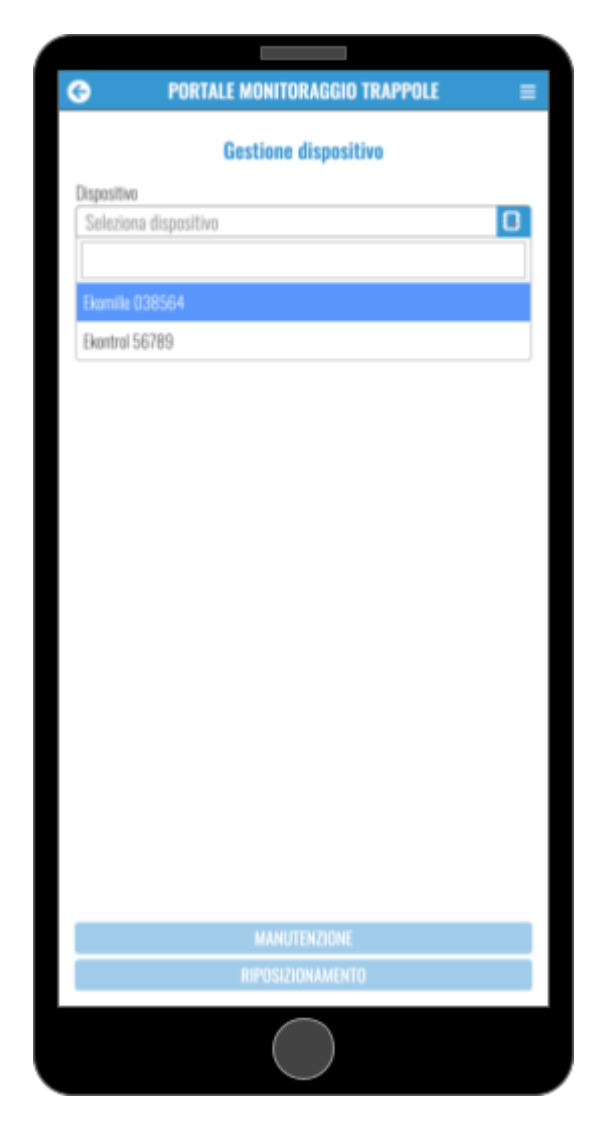

La prima informazione richiesta all'incaricato per la manutenzione è il dispositivo sul quale intende operare.

Nella tendina l'operatore ha modo di effettuare una ricerca digitando il codice della dispositivo, se ne è a conoscenza, oppure può semplicemente selezionare un elemento tra quelli proposti nella lista.

Ovviamente l'elenco dei dispositivi mostra esclusivamente quei dispositivi che sono stati assegnati alla ditta collegata all'operatore.

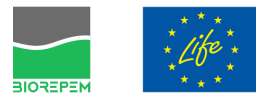

#### 3.3. la app per dispositivi mobili - la scheda info dispositivo

| Gestione dispositivo                                                                            |                     |
|-------------------------------------------------------------------------------------------------|---------------------|
| Dispositivo                                                                                     |                     |
| Ekomille 038564                                                                                 | ×                   |
| Dispositivo collecate in data 29/03/2022 alle 08:26 p<br>Via della Scafa, Fiumicino, RM, Italia | vresso:             |
| Stato del device                                                                                |                     |
| Dispositivo in manutenzione                                                                     |                     |
| Dispositivo attivato                                                                            | Θ                   |
| Ultima manutenzione                                                                             | 29/03/22 08:30      |
| Ultimo segnale ricevuto                                                                         |                     |
| Livello Batteria                                                                                | 0                   |
| Capacità                                                                                        | 80                  |
| Pesizionamento                                                                                  |                     |
| Dispectitive collegate a protosione deall w                                                     | Haldel comune di    |
| Dispositivo collocato a protezione degli u<br>fiumicino                                         | ffici del comune di |
| Dispositivo collocato a protezione degli u<br>fiumicino                                         | ffici del comune di |
| Dispositivo collocato a protezione degli u<br>fiumicino<br>MANUTENZIONE<br>RIPOSIZIONAMENTO     | ffici del comune di |

Selezionato il dispositivo, viene mostrata all'utente la scheda riepilogativa contenente una serie di informazioni che possono essere di volta in volta diverse in funzione della tipologia di dispositivo.

Nella foto a fianco un esempio di come appare la scheda di riepilogo per un dispositivo multicattura "Ekomille".

Tramite questa interfaccia, l'utente può subito agire per porre il dispositivo in modalità manutenzione (per esempio quando il dispositivo presenta problematiche che necessitano la riparazione da parte di specialisti) o per segnalare lo stato di attivazione (nel caso delle trappole Ekomille questo corrisponde a dire che la trappola è in modalità "cattura").

Dalla pulsantiera in basso è possibile poi accedere alle interfacce per il posizionamento e per la manutenzione.

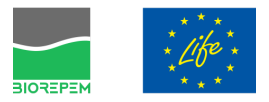

#### 3.4. la app per dispositivi mobili - manutenzione di un dispositivo

| Data Drario 29-03-2022 D8:30 Carto 29-03-2022 D8:30 Cartogio Catture Conteggio Catture Ratto Norvegico 4 Topo di Carrogon 5 Ratto Nero 1 Altro 0 Annotazioni Il basso livello di esca della trappola denota una intensa attività dei roditori nei pressi G                                                                                                    | Dispositivo<br>Ekomille 038564                           |                                    |        |
|----------------------------------------------------------------------------------------------------|----------------------------------------------------------|------------------------------------|--------|
| 29-03-2022       08:30       Image: Contract of the second second | Data                                                     | Orario                             |        |
| Tagliando Socitiuzione Batteria   Canteggio Catture   Ratto Norvegico   4   Topo di Campagna   5   Ratto Nero   1   Altro   0   Il basso livello di esca della trappola denota una intensa attività dei roditori nei pressi                                                                                                    | 29-03-2022                                               | 08:30                              | 0      |
| Socitiuzione Batteria  Canteggio Catture  Ratto Norvegico 4  Topo di Campagna 5  Ratto Nero 1  Altro 0  Annotazieni  Il basso livello di esca della trappola denota una intensa attività dei roditori nei pressi                                                                                                    | 🗹 Tagliando                                              |                                    |        |
| Contaggio Catture Ratto Norvegico 4 Topo di Campagna 5 Ratto Norv 1 Altro 0 Annotazioni Il basso livello di esca della trappola denota una intensa attività dei roditori nei pressi                                                                                                    | <ul> <li>Sostituzione Batteria</li> </ul>                |                                    |        |
| Ratto Norvegico 4<br>Topo di Campagna 5<br>Ratto Nero 1<br>Altro 0<br>Annotazioni<br>Il basso livello di esca della trappola denota una intensa attività dei<br>roditori nei pressi                                                                                                    | Ca                                                       | nteggio Catture                    |        |
| Tepo di Campagna 5<br>Ratto Nero 1<br>Altro 0<br>Annotazioni<br>Il basse livello di esca della trappola denota una intensa attività dei<br>roditori nei pressi                                                                                                    |                                                          | Ratto Norvegico 4                  |        |
| Ratto Nero 1<br>Altro 0<br>Annotazioni<br>Il basso livello di esca della trappola denota una intensa attività dei<br>roditori nei pressi                                                                                                    |                                                          | Topo di Campagna 5                 |        |
| Altro 0<br>Annotazieni<br>Il basso livello di esca della trappola denota una intensa attività dei<br>roditori nei pressi                                                                                                    |                                                          | Ratto Nero 1                       |        |
| Annotazieni<br>Il basso livello di esca della trappola denota una intensa attività dei<br>roditori nei pressi                                                                                                    |                                                          | Altro                              |        |
| Il basso livello di esca della trappola denota una intensa attività dei<br>roditori nei pressi                                                                                                    |                                                          |                                    |        |
|                                                                                                    | ll haren livello di ecca della tr                        | étivitte constni ceu cteanh clanec | del .  |
|                                                                                                    | Il basso livello di esca della tr<br>roditori nei pressi | appola denota una intensa attività | G      |
|                                                                                                    | Il basso livello di esca della tr<br>roditori nei pressi | appola denota una intensa attivită | e deli |
|                                                                                                    | Il basso livello di esca della tr<br>roditori nei pressi | appola denota una intensa attività | G      |

Alla procedura di manutenzione si accede, come abbiamo visto, cliccando sul pulsante "Manutenzione" presente nella scheda riepilogativa dei dati ottenuta dopo la scelta del dispositivo su cui si intende operare

Nella foto a fianco un esempio di come appare la scheda di manutenzione per un dispositivo multicattura "Ekomille".

Tramite questa interfaccia, l'utente può specificare le attività svolte (per es. tagliando, sostituzione batteria, etc.) e, per questa tipologia di dispositivo in particolare, specificare la specie e quantità di ratti catturati dalla trappola nell'arco temporale che intercorre dall'ultima manutenzione.

L'utente può inoltre segnalare eventuali anomalie al funzionamento del dispositivo così come aggiungere annotazioni da registrare nel verbale.

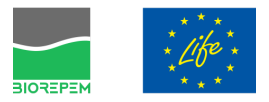

#### 3.5. La app per dispositivi mobili - Posizionamento di un dispositivo

| PORTALE MON                    | ITORAGGIO TRAPPOLE                     |                 |
|--------------------------------|----------------------------------------|-----------------|
| Basisiana                      | mente dispesitive                      |                 |
| Posiziona                      | intenco disposicivo                    |                 |
| Ekomille 038564                |                                        |                 |
| Data                           | Orario                                 |                 |
| 29-03-2022                     | 08:32                                  | O               |
| Area                           |                                        | _               |
| Fiumicino                      |                                        | ×               |
| Collocazione                   |                                        |                 |
| Via della Scafa, Fiumicino, RI | A, Italia                              |                 |
| Latitudine                     | Longitudine                            |                 |
| 41.77043912049331              | 12.239367651425                        | 788             |
|                                |                                        |                 |
|                                |                                        |                 |
| ella Scafa Via della           |                                        |                 |
| oena ;                         | scafa                                  |                 |
|                                |                                        |                 |
|                                | na o                                   | lella           |
|                                |                                        | Ŧ               |
|                                |                                        | -               |
| C gill Dati mappa 02022 Term   | ini e condizioni d'uso - Segnala un em | are nella mappa |
|                                | Annotazioni                            |                 |
| Dispositivo collocato a protez | ione dell'area antistante di u         | effici del      |
| comune                         | tour coule of ancistence Re o          |                 |
|                                |                                        | e               |
| 1                              |                                        | -               |
|                                | SALVA                                  |                 |
|                                |                                        |                 |
|                                | $\bigcirc$                             |                 |
|                                | $\bigcirc$                             |                 |

Alla procedura di posizionamento si accede, come abbiamo visto cliccando sul pulsante "Riposizionamento" presente nella scheda riepilogativa dei dati ottenuta dopo la scelta del dispositivo su cui si intende operare

Tramite questa interfaccia, l'utente può specificare l'area di assegnazione ed inserire un indirizzo di collocazione. Poiché alle volte il posizionamento avviene in campo aperto, dunque in contesti privi di un vero e proprio civico, è in questi casi possibile utilizzare il segnaposto rappresentato sulla mappa (trascinando con il dito la mappa stessa) per specificare con maggiore accuratezza il punto esatto in cui il dispositivo è stato collocato.

L'utente può inoltre registrare eventuali annotazioni riguardanti il posizionamento del dispositivo.

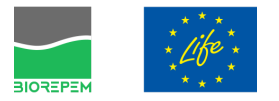

#### 4. LE INTERFACCE DI AMMINISTRAZIONE DEL DATABASE

4.1. le interfacce di backend - riconoscimento utente

Per accedere al backend è necessario utilizzare una qualsiasi workstation (sia essa un PC o un Mac) dotata di uno schermo con risoluzione minima di 1280x800 meglio se FullHD.

Utilizzando un qualsiasi browser (Chrome, Firefox, Safari, etc.) digitare come URL l'indirizzo: https://biorepem.yayamedia.it

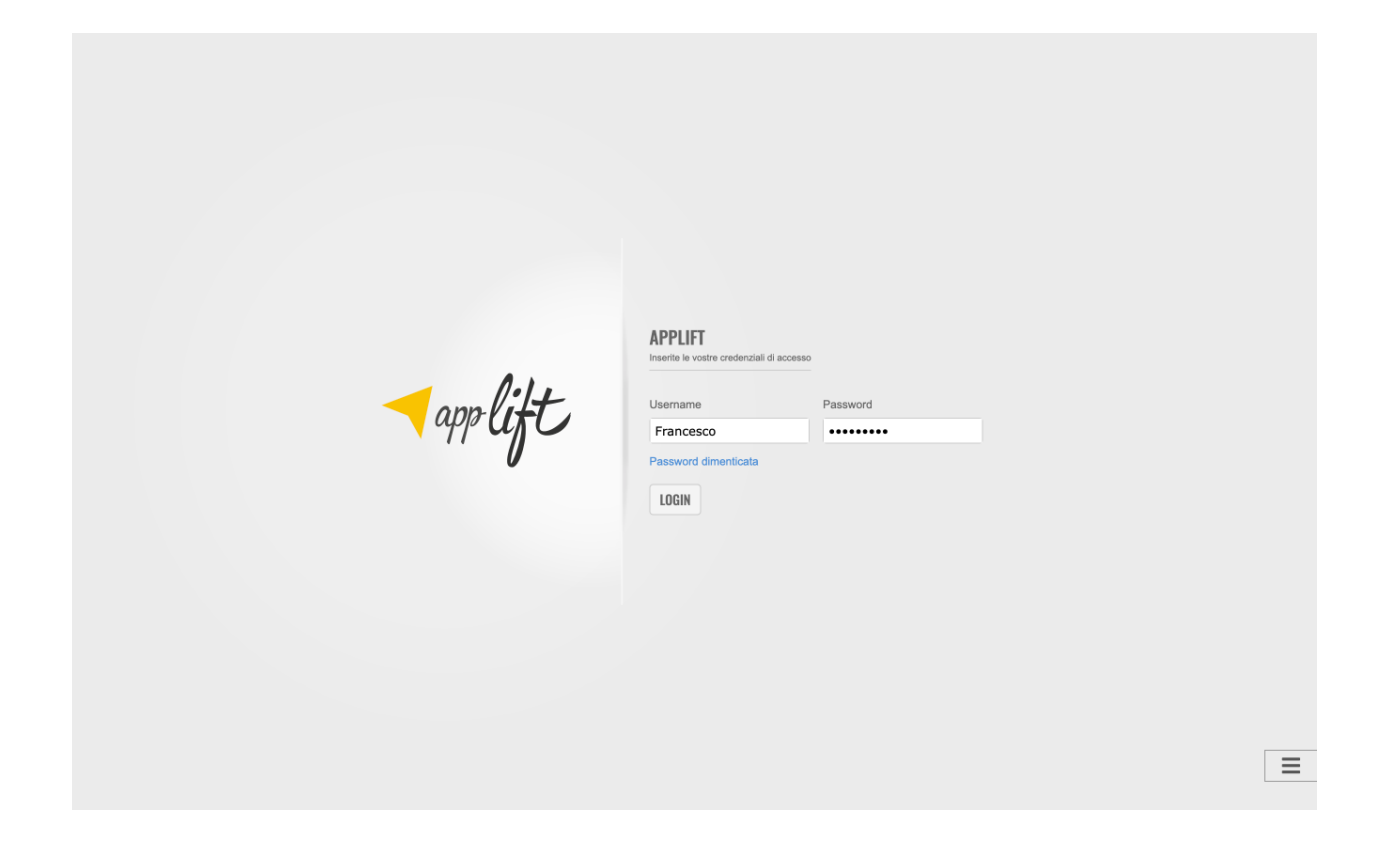

Non appena collegati, il sistema presenta la maschera di riconoscimento utente nella quale è necessario inserire le credenziali che state assegnate dall'amministratore della piattaforma.

Se l'utente viene riconosciuto dal sistema e detiene i diritti per l'accesso alle interfacce di backend, ottiene la visualizzazione della pagina di accoglienza.

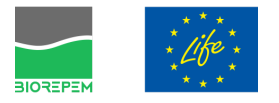

4.2. le interfacce di backend - elementi dell'interfaccia

La pagina di accoglienza mostra una serie di pulsanti per accedere alle diverse aree di gestione del DataBase.

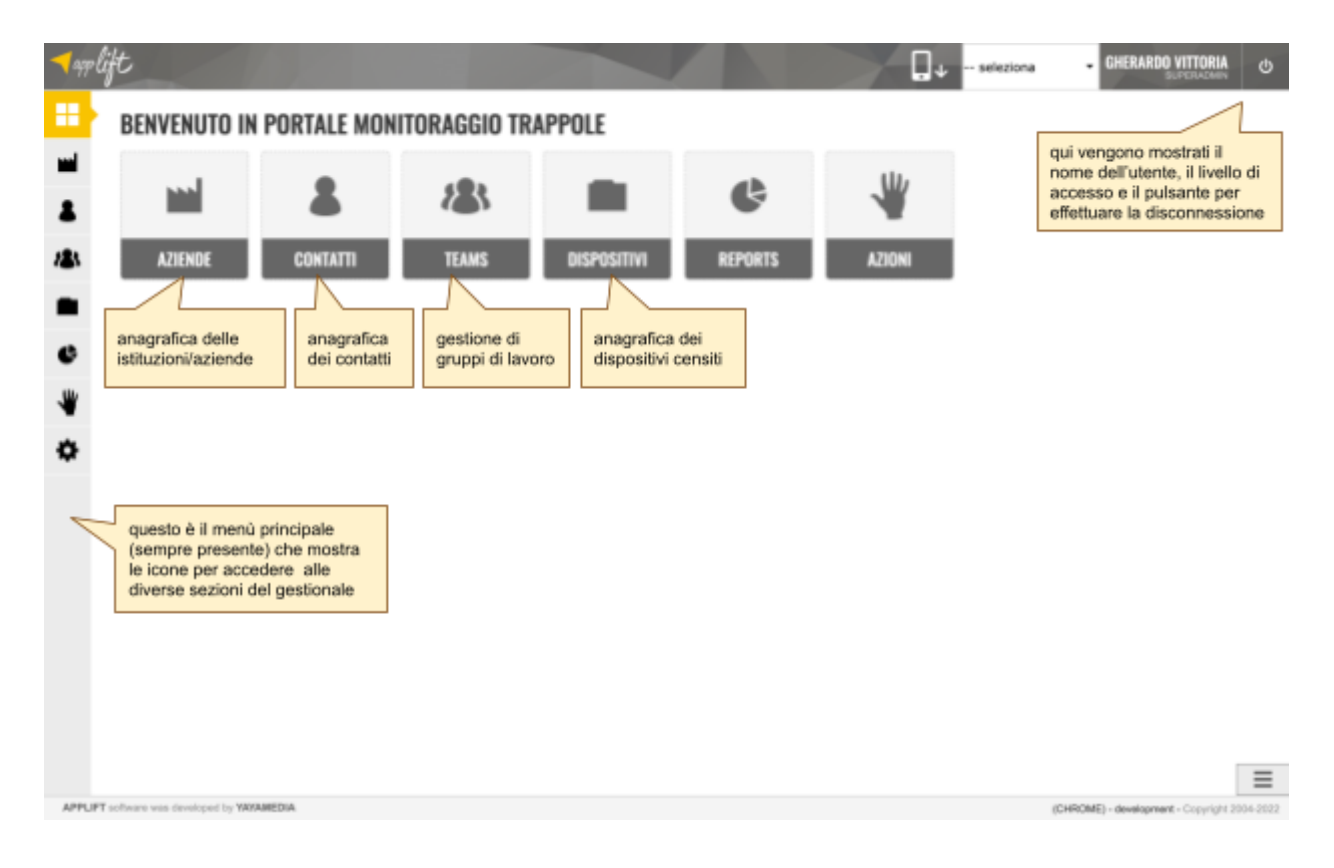

Le icone che vengono mostrate all'utente possono essere diverse in funzione del livello di accesso e conseguentemente delle abilitazioni concesse.

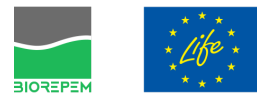

#### 4.3. le interfacce di backend - gestione delle istituzioni/aziende

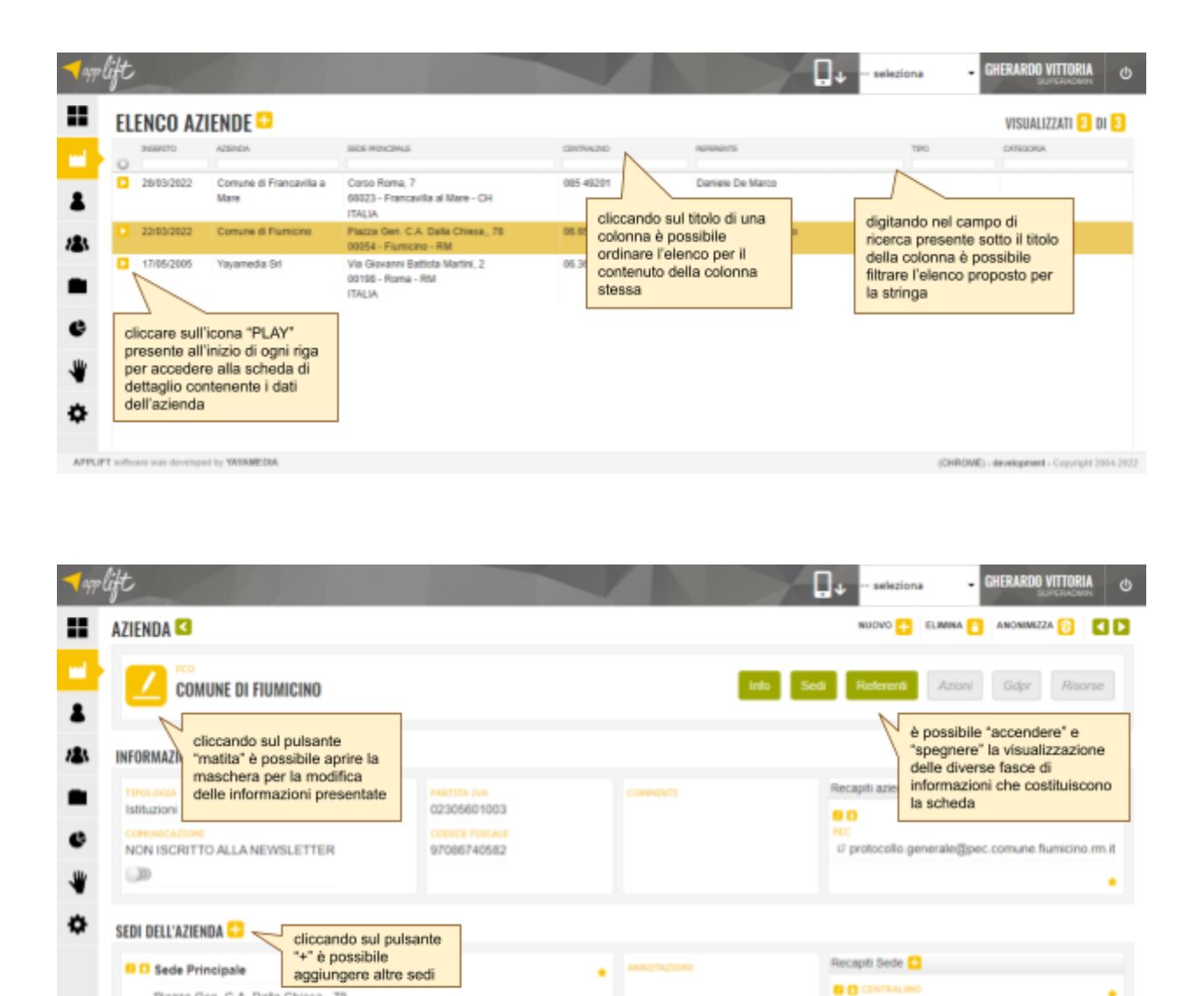

LAR BORREY

Piazza Gen. C.A. Dalla Chiesa, 78

Piazza Gen. C.A. Dalla Chiesa,, 78 00054 - Fiumicino - RM

cliccando sul pulsante "+" è

l'organigramma dell'istituzione

possibile aggiungere altri

contatti e creare

00054 - Fiumicino - RM

REFERENTI DELL'AZIENDA 😳 🤜

Giambanco Francesco

Sede Principale

APPLIPT software was developed by YAYAMEDIA

≡

06.65210.245

0 06 65210 318

qui è possibile

aggiungere tutte le

informazioni di contatto

Recapiti Refe

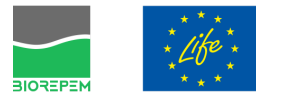

#### 4.4. le interfacce di backend - gestione dei contatti

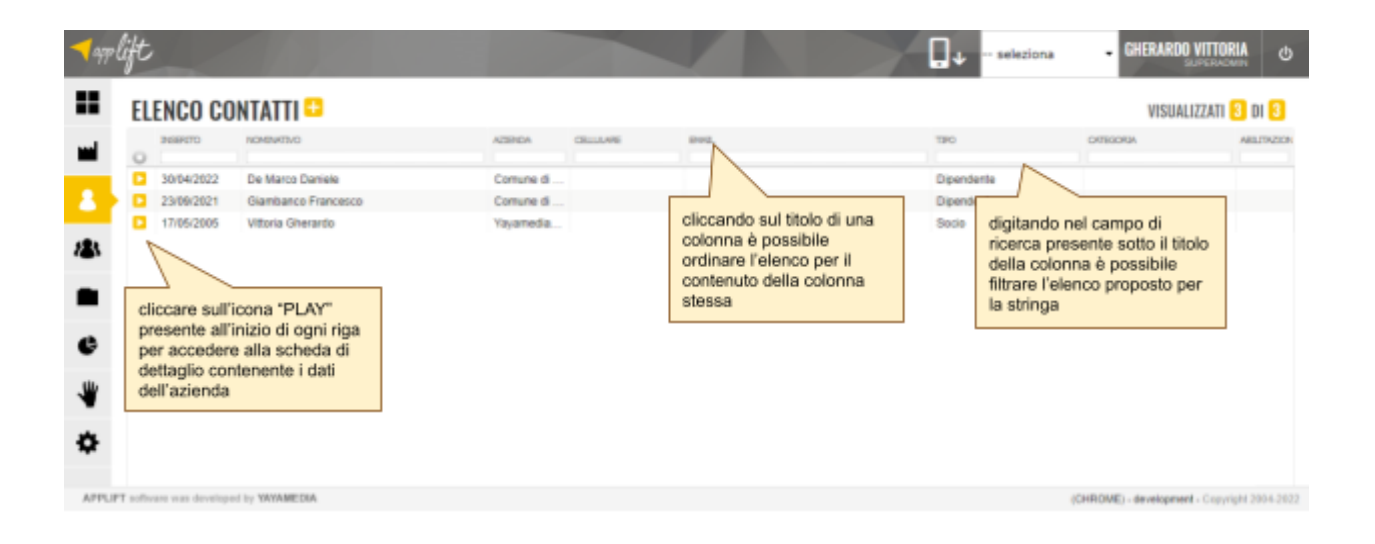

| ◄ qqp lift                                                                                                    |                                                                                                    | GHERARDO VITTORIA                                                                                                    |
|----------------------------------------------------------------------------------------------------|----------------------------------------------------------------------------------------------------|----------------------------------------------------------------------------------------------------|
| CONTATTO C                                                                                                    |                                                                                                    | NUOVO 🕂 ELIMINA 📋 ANONIMIZZA 👸 【 💟                                                                                                    |
| GHERARDO VITTORIA                                                                                                    | Into Posizioni Gru                                                                                    | ppi Ablitazioni Azioni Gdpr Risorse                                                                                                    |
| INFORMAZI Cliccando sul pulsante<br>'matita' è possibile aprire la<br>maschera per la modifica<br>delle informazioni presentate  E extra te maccina<br>a - 28/03/1965 COPUNICAZIONI INASEVI<br>Inoltro abilitato COPUNICAZIONI INASEVI<br>Inoltro abilitato COPUNICAZIONI INASEVI Addunci un indivizzo personale | CCMHIDINT)<br>On ligen Ager                                                                           | e possibile "accendere" e<br>"spegnere" la visualizzazione<br>delle diverse fasce di<br>informazioni che costituiscono<br>la scheda<br>d' swteam@yayamedia.it |
|                                                                                                    |                                                                                                    |                                                                                                    |
| Via Govanni Battista Martini, 2<br>Via Govanni Battista Martini, 2<br>00196 - Roma - RM<br>ITALIA<br>In questa sezione è possibile<br>gestire le credenziali e i livelli di<br>accesso alle diverse<br>componenti della piattaforma                                                                              | AREA     Management     Moco     Direttore Generale/AD     Comment     if intopy anthe del marketing  | Recapiti Referente                                                                                                    |
| UTENTE ABILITATO                                                                                                    | cliccando su questo pulsante<br>viene rigenerata la password e<br>inoltrate le credenziali all'utente | informazioni di contatto                                                                                                    |
| APPLIPT software was developed by YAYAMEDIA                                                                                                    |                                                                                                    | (CHROME) - development - Copyright 2004-2022                                                                                                    |

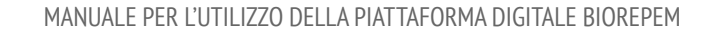

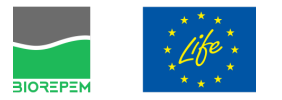

#### 4.5. le interfacce di backend - gestione dei gruppi

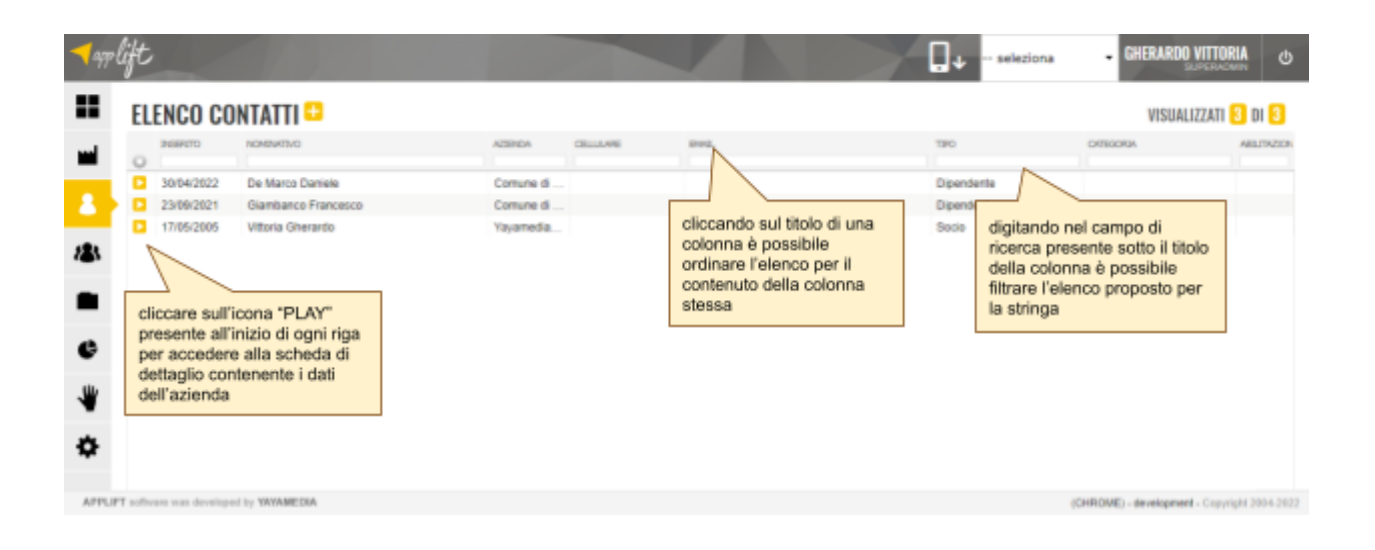

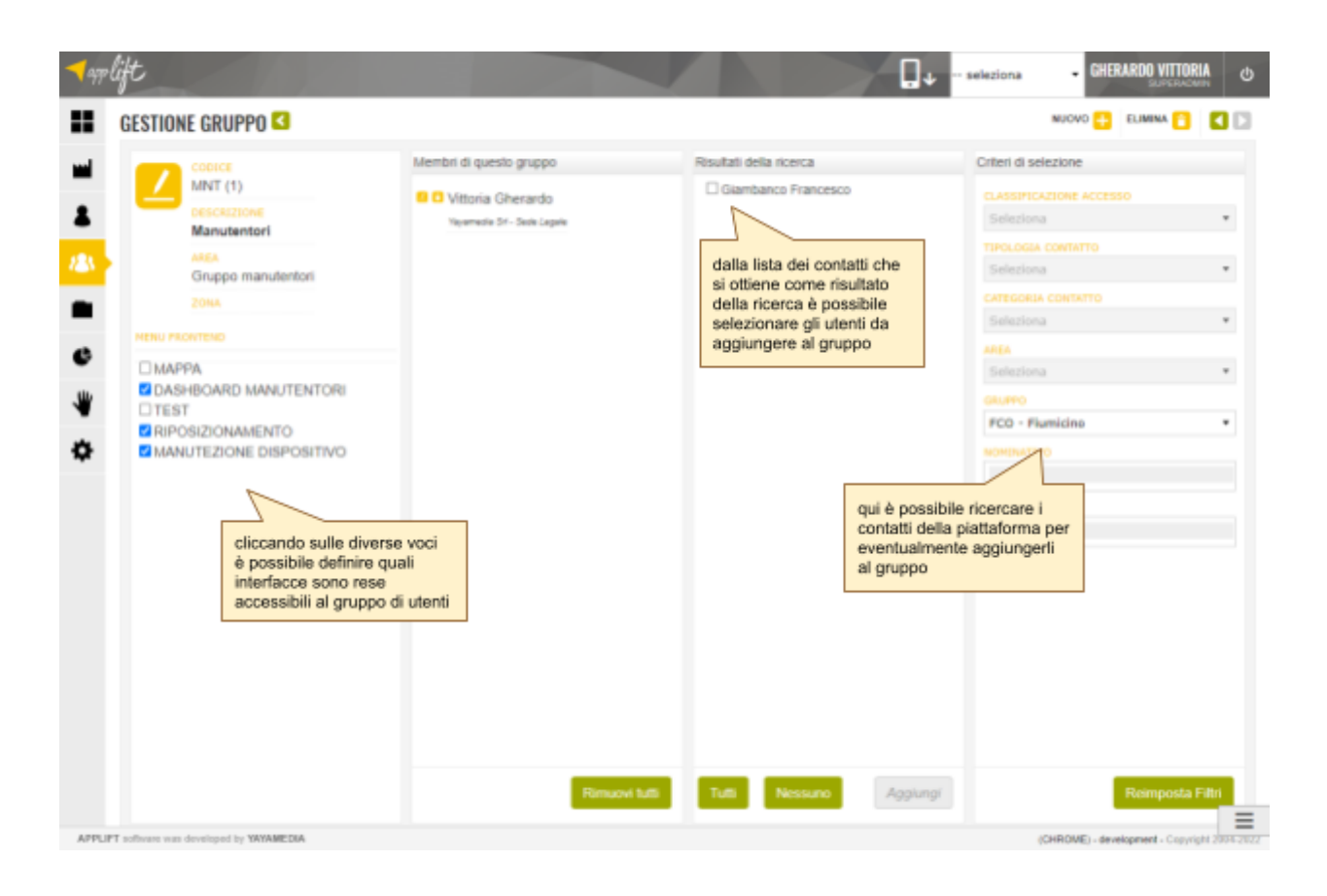

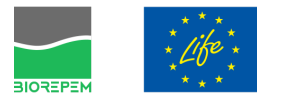

#### 4.6. le interfacce di backend - gestione dei dispositivi

| ◄ gestione dispositivo <                                                                                                    |                                                               | accesso ai log di<br>posizionamento                                                                                                    |
|----------------------------------------------------------------------------------------------------|---------------------------------------------------------------|----------------------------------------------------------------------------------------------------|
| EKOMILLE 038229           INFO DISPOSITIVO                                                                                                    | Informazioni inerenti<br>l'ultimo posizionamento              | POSIZIONE ATTUALE accesso ai log di<br>manutenzione                                                                                             |
| COORCE DEVICE<br>038229<br>TIPOLOGIA DEVICE<br>Dispositivo Multicattura Ekomilie<br>BENTIFICATIVO<br>66 12920503393900<br>ASSECIATARIO<br>Comune di Fiumicino<br>MANUTENTORE<br>Yayamedia Sri | del dispositivo<br>Livello serteros<br>0.00<br>Conscttă<br>80 | Cutta<br>28/02/2022 11:29<br>AREA<br>Flamicino<br>POSIZIONAMENTO<br>Trappola posizionata presidio del l'Isola Ecologica "Via del Pesce<br>Luna" |
| APPLIPT software was developed by VAVAMEDIA                                                                                                    |                                                               | (CHROME) - development - Copyright 2004-2022                                                                                                    |

| <b>1</b> 979 | lift                                 |                                      |                     |                        |                                                | - □+ | seleziona                      |                                          | >  |
|--------------|--------------------------------------|--------------------------------------|---------------------|------------------------|------------------------------------------------|------|--------------------------------|------------------------------------------|----|
| ••           | DISPOSITIV                           | /1 😂                                 |                     |                        |                                                |      |                                | VISUALIZZATI 13 DI 13                    |    |
| -            | 000005-06405                         | TIPOLOGIA DEVICE                     | AREA                | ROSESSOWHENTO          | N                                              |      | DADA                           | Demacativo                               |    |
|              | 038194                               | Dispositivo Multicattura<br>Exomilie | Francavilla al Mare |                        |                                                |      | 28/3 10                        | 862095057109362                          |    |
| -            | 038193                               | Dispositivo Multicattura<br>Ekomilie | Francavilla al Mare |                        | cliccando sul titolo di una                    |      | digitando nel                  | campo di                                 |    |
| 181          | Dispositivo Multicattura<br>Exomilie |                                      | Francavilla al Mare |                        | ordinare l'elenco per il                       |      | della colonna                  | a è possibile                            |    |
| D            | cliccare sull'i                      | cona "PLAY"                          | Francavilla al Mare |                        | stessa                                         |      | filtrare l'eleno<br>la stringa | co proposto per                          |    |
| ¢            | presente all'i<br>per accedere       | nizio di ogni riga<br>alla scheda di | Francavilla al Mare |                        |                                                | ' L  |                                |                                          |    |
| -            | dettaglio con<br>dell'azienda        | tenente i dati                       | Flumicino           | Trappola posizionata p | residio del Roole Ecologica "Via del Pesce Lut | a'   | 28/2/22 11:29                  | 861292050335943                          |    |
|              | uen azienua                          | Examile                              | Flumicino           | Trappola posizionata p | residio del Roola Ecologica "Via del Pesce Lun | e'   | 28/2/22 11:29                  | 851292050340529                          |    |
| APPUP        | T noffivare was develope             | d by YAYAMEDIA                       |                     |                        |                                                |      | (0)                            | (ROME) - development - Copyright 2004-20 | 22 |

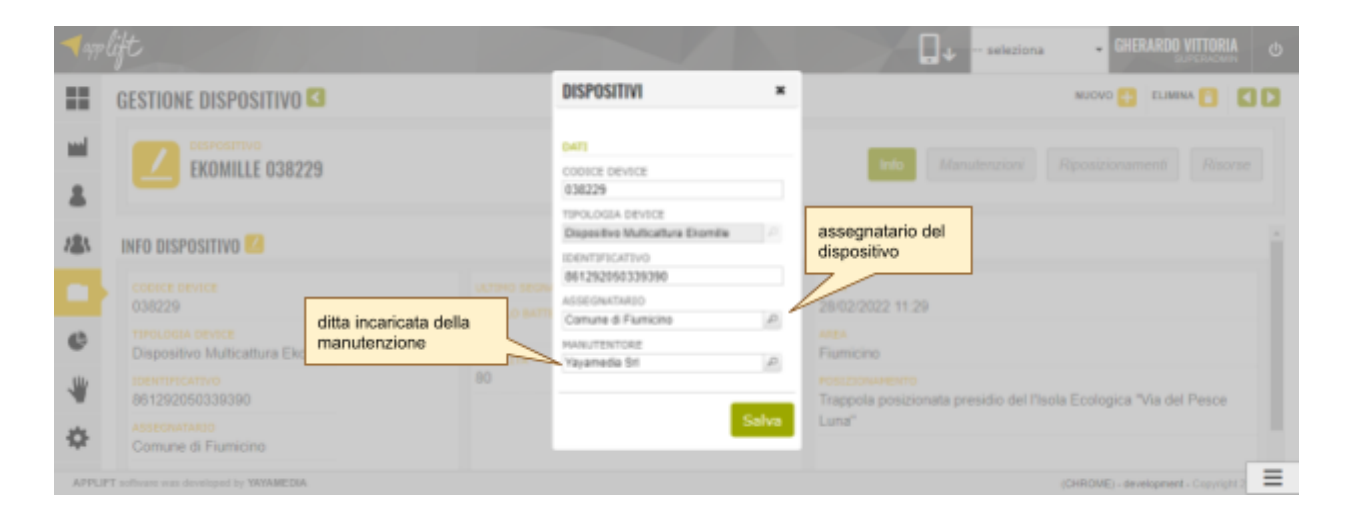